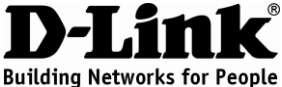

### Návod na rýchlu inštaláciu **GO-RT-N150**

Bezdrôtový N150 router, štandard 802.11n

# Balenie obsahuje

Ak niektorá z položiek chýba, kontaktujte predajcu.

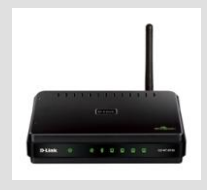

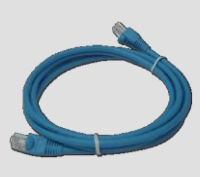

GO-RT-N150 Bezdrôtový N150 router

Ethernetový kábel CAT5

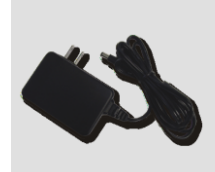

Napájací adaptér 5V 1A

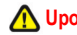

### Opozornenie:

Použitie napájacieho zdroja s iným menovitým napätím spôsobí poškodenie zariadenia a stratu záruky.

#### IP: 192.168.0.1 užívateľské meno: Admin heslo:

### Návod na rýchlu inštaláciu

|           | Krok 1<br>Umiestnite smerovač blízko modemu a počítača, ktorý je už pripojený do internetu.<br>Keď chcete dosiahnúť čo najlepšie pokrytie bezdrátovým signálom, umiestnite<br>smerovač do otvoreného priestoru v zamýšľanej pracovnej oblasti.                                                                                                    |
|-----------|----------------------------------------------------------------------------------------------------|
| PC Modern | Krok 2<br>Odpojte od modemu ethernetový kábel, ktorým je modem pripojený k počítaču.<br>Zapojte kábel do modrého portu označeného číslom 1 na zadnej strane<br>smerovača. Smerovač je teraz pripojený k počítaču. Zapojte jeden koniec<br>pribaleného ethernetového káblu do portu s označením INTERNET na zadnej<br>strane smerovača. Druhý koniec tohoto kábla zapojte do ethernetového portu<br>modema. |
| PC Modern | Krok 3<br>Zapojte pribalený napájací adaptér najskôr do napájacieho konektora na zadnej<br>strane smerovača a potom do zásuvky alebo predlžovacieho kábla. Skontrolujte, či<br>svieti kontrolka napájania.                                                                                                    |

#### Krok 4

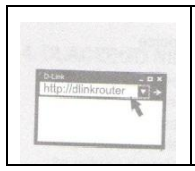

Na počítači, ktorý ste pripojili k smerovaču, otvorte webový prehliadač a zadajte "http://dlinkrouter". Potom stlačte klávesu Enter. Budete presmerovaní na stránku sprievodcu nastavením D-Link. Podľa pokynov na obrazovke nakonfigurujte svoj smerovač D – Link. Úplný návod k výrobku nájdete na webe ftp.dlink.eu/Manuals/DIR-501\_Manual.pdf

# Riešenie problémov

- 1. Ako nakonfigurovať smerovač GO-RT-N150 bez inštalačného CD alebo zistiť názov bezdrôtovej siete (SSID) a jej šifrovací kľúč?
  - Pripojte PC na smerovač cez ethernetový kábel.
  - Spustite webový prehľadávač a zadajte adresu http://192.168.0.1
  - Východiskové meno užívateľa je "admin". Východiskové heslo je "" (nechajte pole prázdne).
  - Ak ste heslo zmenili a nepamätáte si ho, budete musieť smerovač resetovať, aby sa obnovilo východiskové heslo "" (prázdne pole).
- 2. Ako mám resetovať smerovač, aby sa obnovilo východiskové továrenské nastavenie?
  - Skontrolujte, či je smerovač pripojený na napájanie.
  - Stlačte a držte resetovacie tlačidlo vzadu na zariadení počas 20 sekúnd.

Poznámka: Resetovaním smerovača sa vymaže aktuálne nastavenie konfigurácie. Pre nastavenie požadovanej konfigurácie sa pripojte k smerovaču podľa pokynov v otázke 1 a potom spustite sprievodcu nastavením (Setup Wizard).

- 3. Ako mám pridať nového bezdrôtového klienta alebo PC, keď som zabudol meno bezdrôtovej siete (SSID) alebo šifrovací kľúč?
  - V každom PC, ktorý sa má pripojiť bezdrôtovo na smerovač, musíte nastaviť správne meno bezdrôtovej siete (SSID) a šifrovací kľúč.
  - Použite webové konfiguračné rozhranie (ako je popísané v otázke 1 vyššie), aby ste zistili nastavenie bezdrôtovej siete.
  - Poznamenajte si nastavenie, aby ste ho mohli zadať na každom bezdrôtovo pripojenom PC. D-Link dodáva na tento účel užitočnú nálepku, na ktorú môžete nastavenie zapísať a potom ju nalepiť na smerovač alebo iné vhodné miesto.

#### 4. Prečo sa mi nedarí pripojiť na Internet?

- Užívatelia káblového pripojenia by mali pri použití sprievodcu inštaláciou zaškrtnúť voľbu na klonovanie MAC adresy (alebo zadať zaregistrovanú MAC adresu) a skontrolovať, či im poskytovateľ aktivoval/zapojil pripojenie a či je funkčné.
- Uživatelia ADŚL by mali kontaktovať svojho poskytovateľa internetových služieb (ISP), aby sa uistili, že bola služba aktivovaná a že je prihlasovacie meno a heslo na pripojenie k ISP správne.

### Technická podpora

Ďakujeme, že ste si vybrali produkty D-Link. Ďalšie informácie, podporu, aktualizácie produktu a návody získate:

Web: http:<u>www.dlink.sk</u>/support E-mail: <u>support@dlink.cz</u> Tel: +421(0)692147110